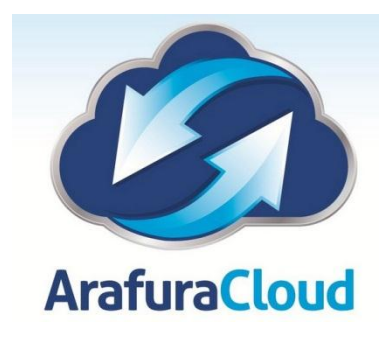

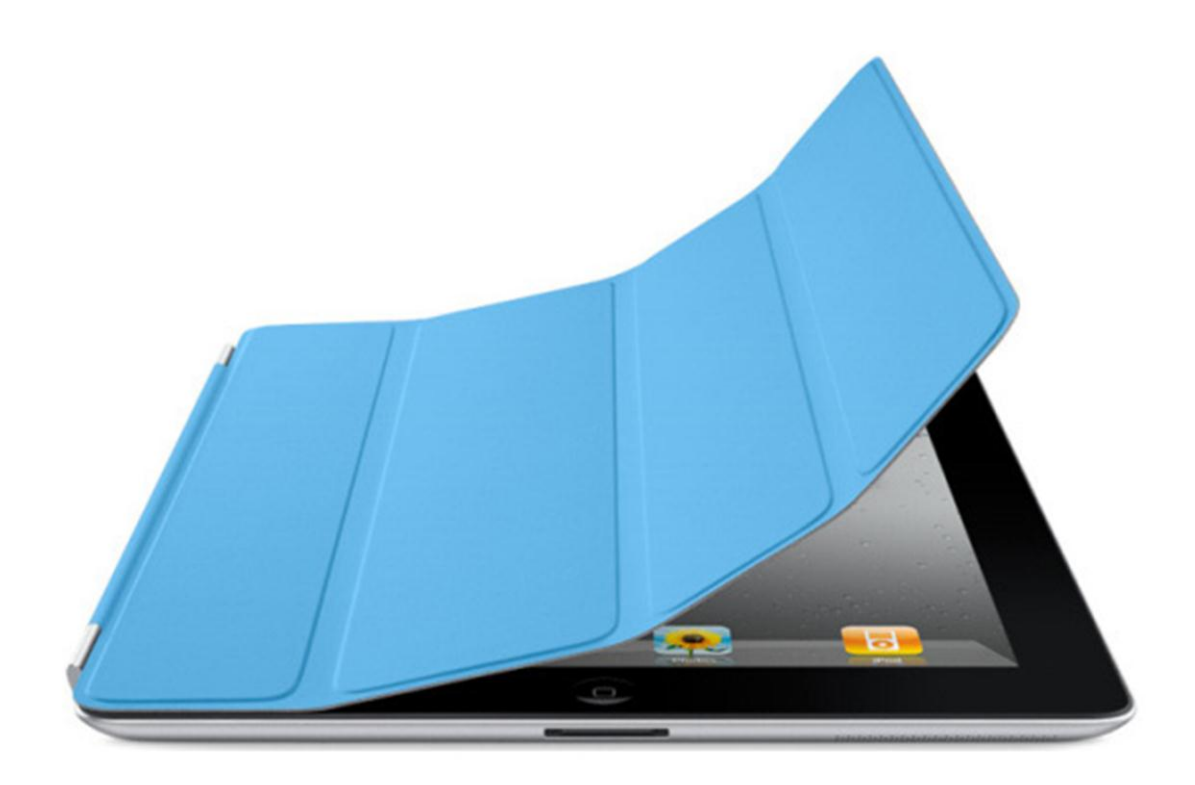

iPad Exchange Setup Software Version: iOS7 The following details are provided for clients with Exchange E-mail Services that wish to utilise the connection from an iPad.

Select the Settings Icon on your iPad, the following window will appear.

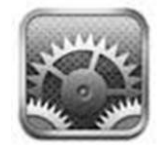

Select the Mail, Contacts, Calendars option to create a new account.

| iPad 🗢      |                           | 2:58 pm @                                                                      | 56% 🔳      |
|-------------|---------------------------|--------------------------------------------------------------------------------|------------|
|             | Settings                  | Mail, Contacts, Calendars                                                      |            |
|             | Airplane Mode             | ACCOUNTS                                                                       |            |
|             | Wi-Fi Techsolutions       | iCloud<br>Contacts, Calendars, Safari, Reminders and 4 more                    | >          |
|             | Bluetooth Off             | Exchange<br>Mail, Contacts, Calendars, Reminders, Notes                        | >          |
|             |                           | Hotmail<br>Mail. Contacts. Calendars. Reminders                                | >          |
|             | Notification Center       | Gmail                                                                          | >          |
|             | Control Center            | Add Account                                                                    | >          |
| C           | Do Not Disturb            |                                                                                |            |
|             |                           | Fetch New Data Pust                                                            | n >        |
| Ø           | General                   |                                                                                |            |
| <b>(</b> 1) | Sounds                    | MAIL 2 Line                                                                    |            |
| *           | Wallpapers & Brightness   | 2 Lines                                                                        | 5 7        |
|             | Privacy                   | Show To/Cc Label                                                               |            |
|             |                           | Flag Style Colo                                                                | r >        |
|             | iCloud                    | Ask Before Deleting                                                            | C          |
|             | Mail, Contacts, Calendars | Load Remote Images                                                             | $\bigcirc$ |
|             | Notes                     | Organize By Thread                                                             | C          |
|             | Reminders                 |                                                                                |            |
|             | Messages                  | Always Bcc Myself                                                              |            |
|             | FaceTime                  | Increase Quote Level                                                           | 1 >        |
|             | Maps                      | Signature Sent from my iPad                                                    | d >        |
|             | Safari                    | Default Account Gma                                                            | il >       |
|             |                           | Messages created outside of Mail will be sent from this<br>account by default. |            |

Select the Microsoft Exchange Option as shown in the below illustration.

| iPad 후      |                           | 3:00 pm                    | © 55% 💷       |
|-------------|---------------------------|----------------------------|---------------|
|             | Settings                  | Kail, Contacts Add Account |               |
|             |                           |                            |               |
| <b>≻</b>    | Airplane Mode             | 🗀 iCloud                   |               |
| <b>?</b>    | Wi-Fi Techsolutions       |                            |               |
| *           | Bluetooth Off             | E 🛚 Exchange               | $\mathcal{I}$ |
| 6           |                           | Google                     |               |
| U           | Notification Center       |                            |               |
| 8           | Control Center            | YAHOO!                     |               |
| C           | Do Not Disturb            | Ael                        |               |
|             |                           | AOI.                       |               |
| Ø           | General                   | Outlook.com                |               |
| <b>(</b> 1) | Sounds                    |                            |               |
| *           | Wallpapers & Brightness   | Other                      |               |
|             | Privacy                   |                            |               |
|             |                           |                            |               |
| $\bigcirc$  | iCloud                    |                            |               |
|             | Mail, Contacts, Calendars |                            |               |
|             | Notes                     |                            |               |
| =           | Reminders                 |                            |               |
|             | Messages                  |                            |               |
|             | FaceTime                  |                            |               |
| <b>.</b>    | Maps                      |                            |               |
|             | Safari                    |                            |               |
|             |                           |                            |               |

Enter the details for your network account and email address as shown below, details can be found at the end of this document.

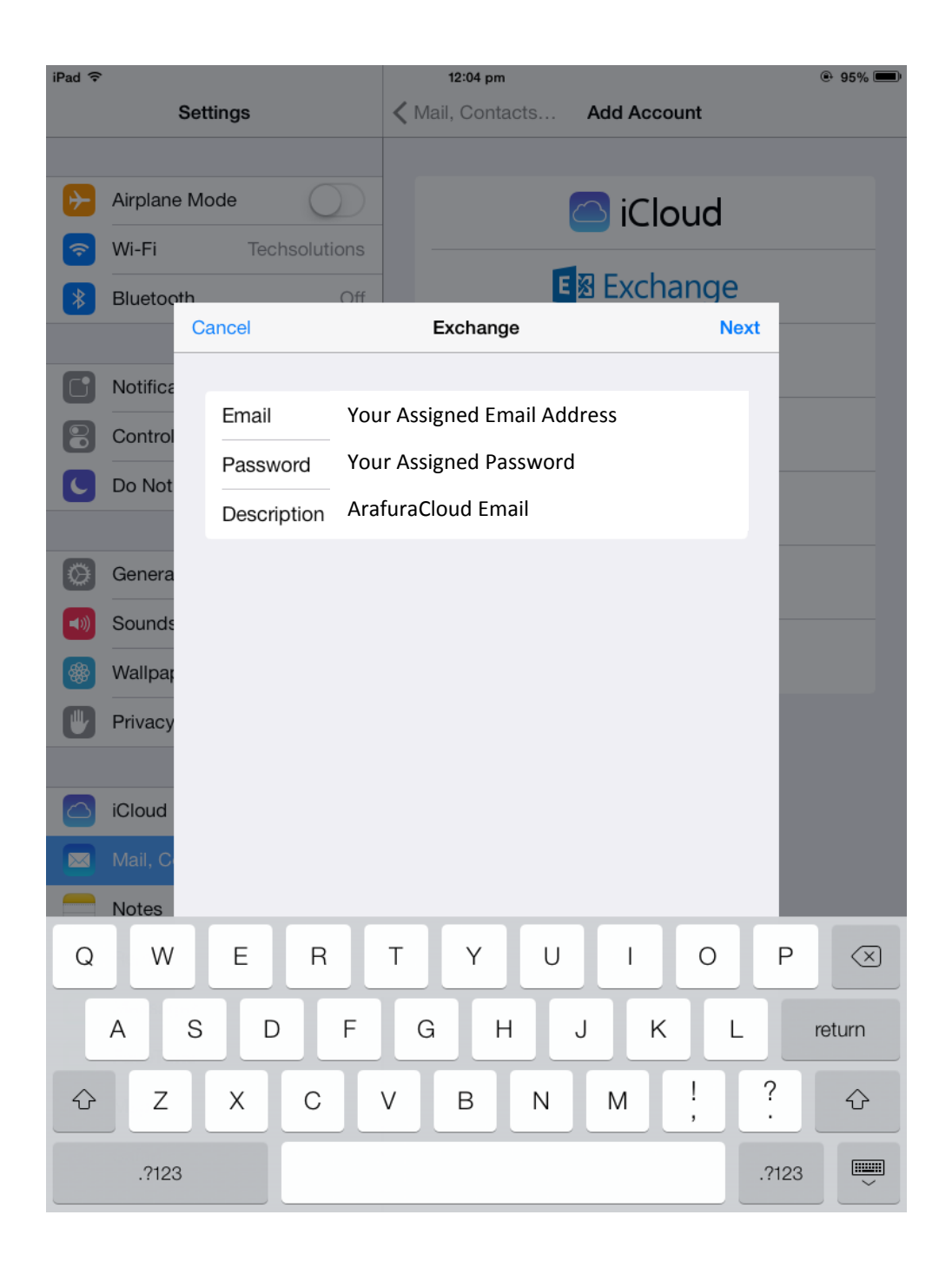

Once completed the select the Next Button to validate the details of the account, the iPad will then attempt a connection to the mail server to check the details are correct.

If unable to automatically resolve the details the iPad may ask for your mail server name, the standard syntax is as follows.

| Server | maii.araturacioud.com.au |  |
|--------|--------------------------|--|
|--------|--------------------------|--|

The settings should all now be entered as follows, hit the next button to finish the configuration.

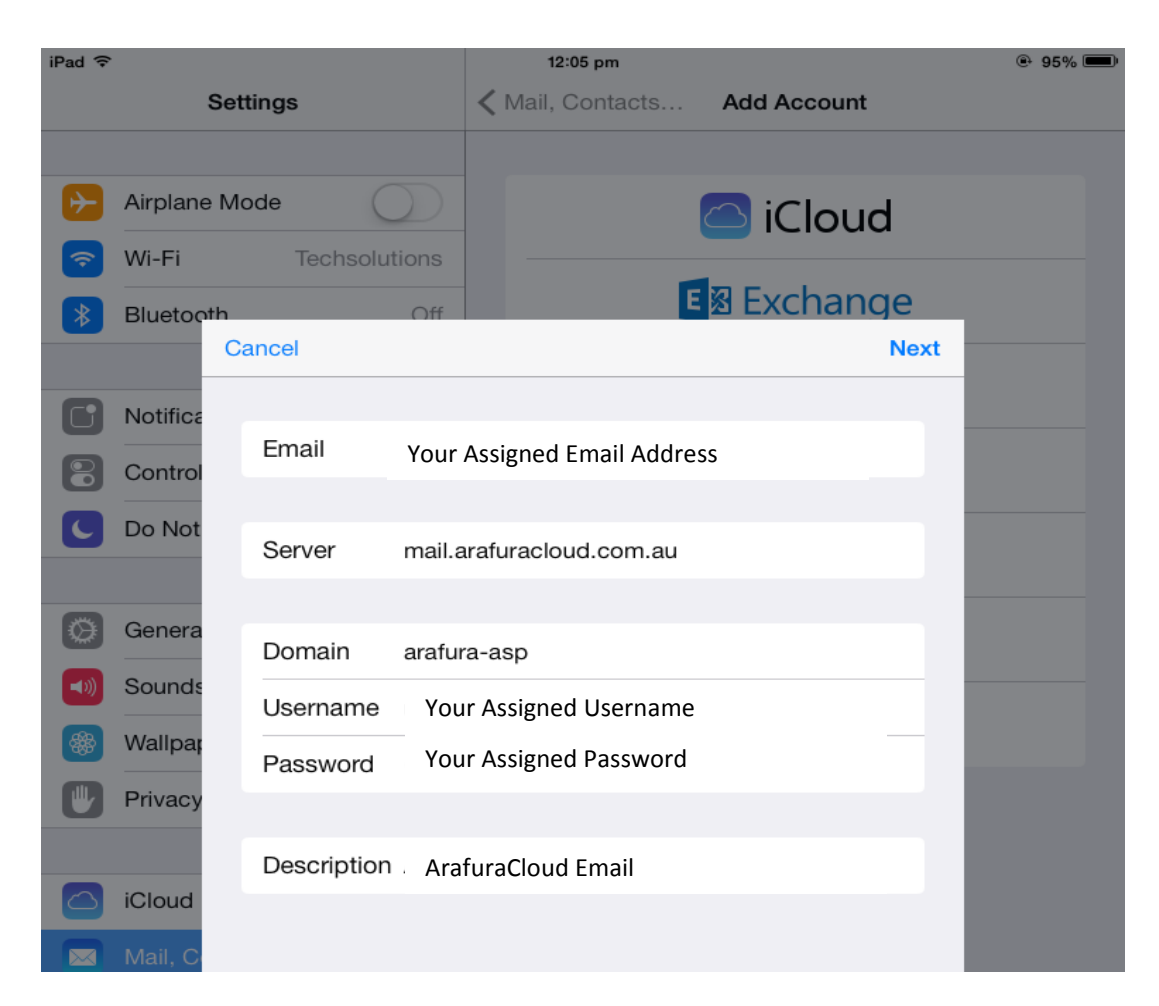

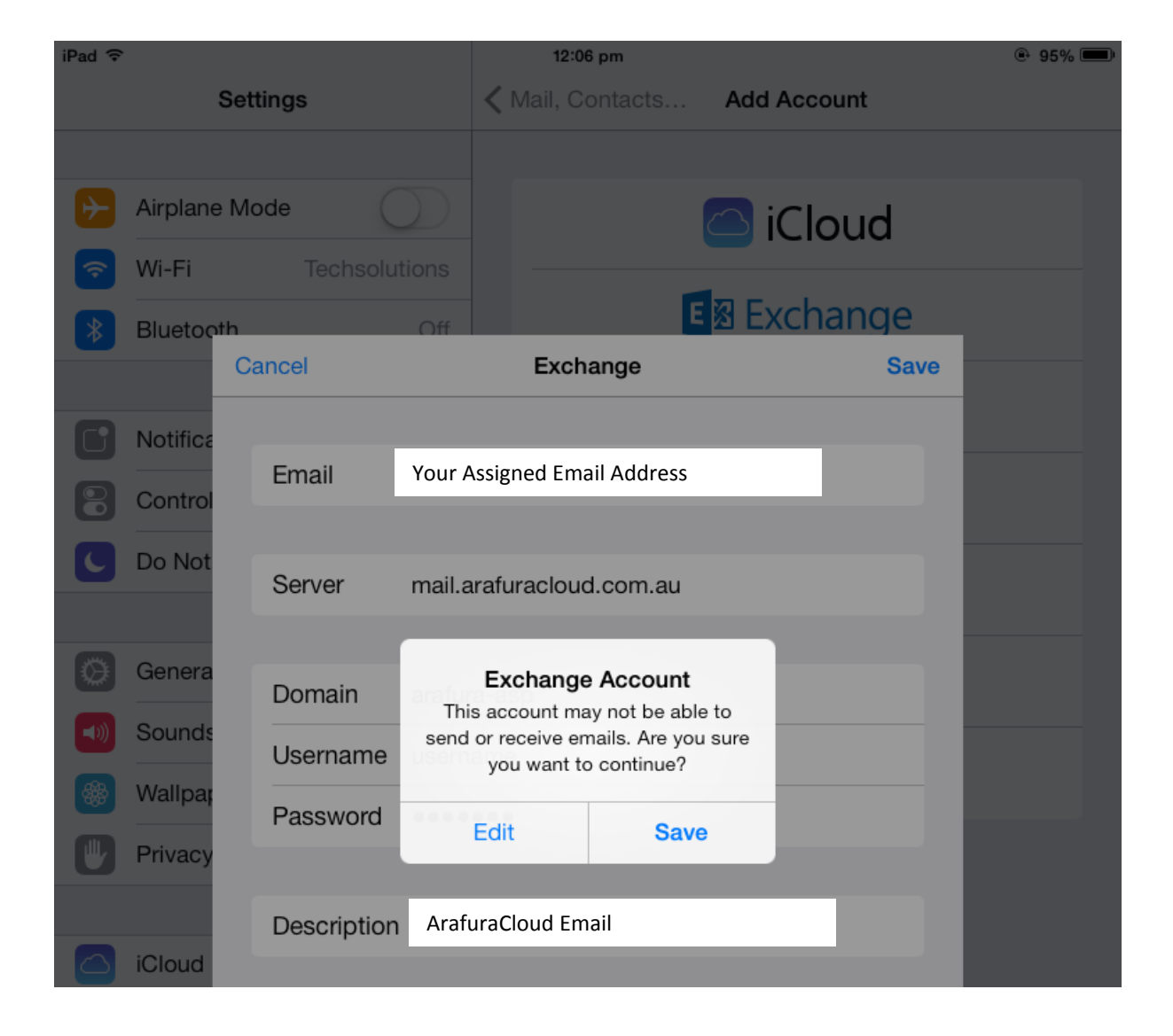

In some cases the SSL Feature may need to be disabled to access email.

This setting can only be accessed once the account is setup, the setup process may fail as SSL is enabled by default, if this is the case you will prompted to save the settings.

You can then edit the account settings to turn off the SSL feature.

Select "Advanced Settings"

| iPad ᅙ |             |             |          | 12:40 pm              |               |      | ۹3% 💷  |
|--------|-------------|-------------|----------|-----------------------|---------------|------|--------|
|        | Set         | tings       | <        | Mail, Contacts        | Advance Civil |      |        |
|        |             |             |          | EXCHANGE              |               |      |        |
| ≁      | Airplane Mo | ode         |          | Account               |               |      |        |
| Ŷ      | Wi-Fi       | Techsoluti  | ions     | Account               |               |      |        |
| *      | Bluetooth   |             | Off      |                       |               |      |        |
|        | Ca          | ancel       |          | Account               |               | Done |        |
| R      | Notifica    |             |          |                       |               |      |        |
|        | Control     | Email       | Your As  | ssigned Email Address |               |      |        |
| O      |             |             |          |                       |               |      |        |
| C      | Do Not      | Server      | mail.ara | furacloud.com.au      |               |      |        |
|        |             |             |          |                       |               |      | Week > |
|        | Genera      | Domain      | arafura- | asp                   |               |      |        |
|        | Sounds      | Username    | Your As  | ssigned Username      |               |      |        |
|        | Wallpar     | Password    | •••••    | •                     |               |      |        |
|        | Privacy     |             |          |                       |               |      |        |
|        |             | Description | Arafura  | Cloud Email           |               |      |        |
|        | iCloud      | -           |          |                       |               |      |        |
|        | Mail, C     | Advanced Se | ettings  |                       |               | >    |        |
|        | Notes       |             |          |                       |               |      |        |

The following image shows the SSL Feature turned off, it is required to be enable to connect to the ArafuraCloud Email Servers.

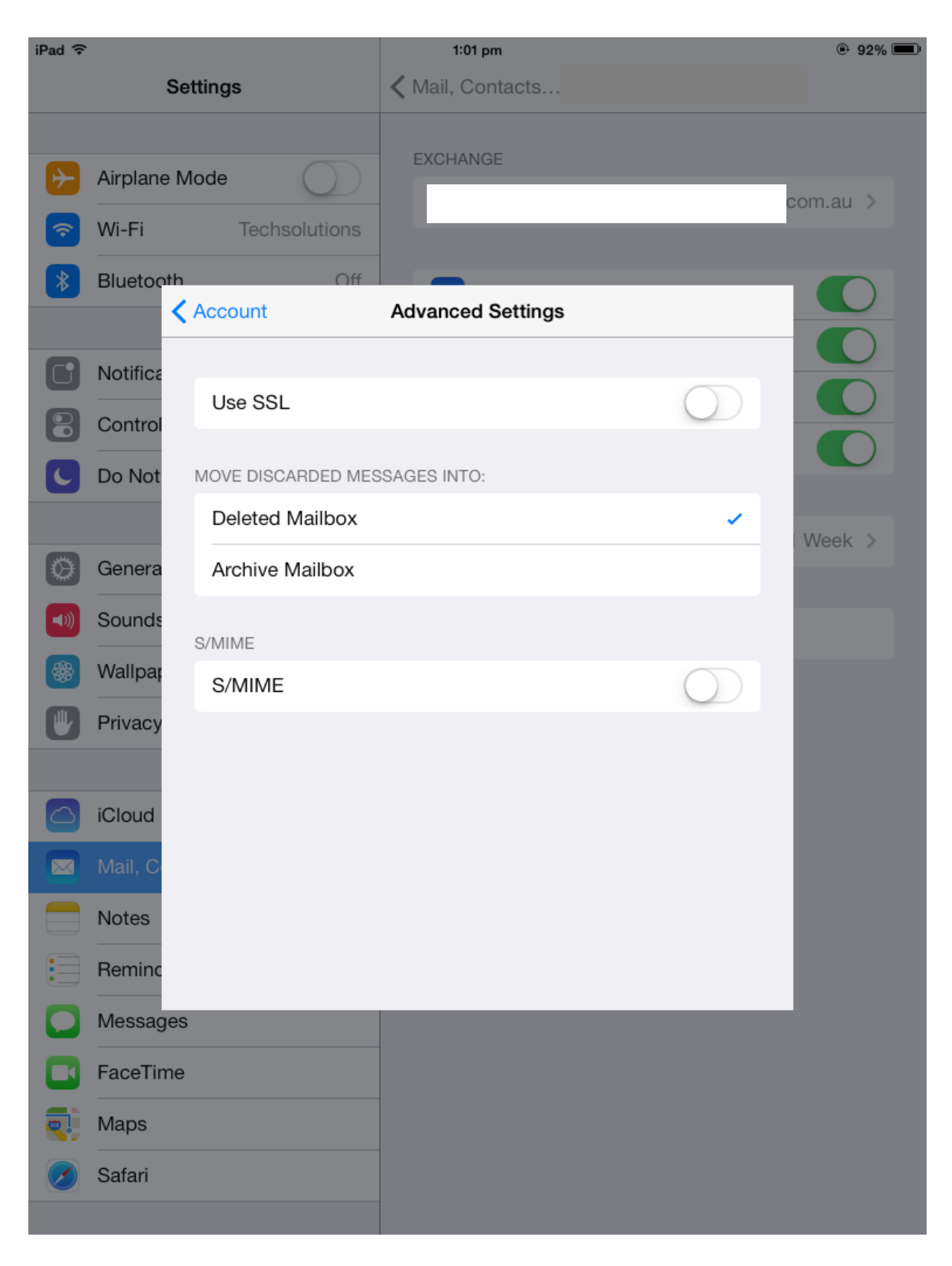

SSL Is Now enabled.

| iPad ᅙ                                                                                                    |                                  |                    | 12:40 pm            |            | ۹3% 💷  |
|----------------------------------------------------------------------------------------------------|----------------------------------|--------------------|---------------------|------------|--------|
|                                                                                                    | Set                              | ttings             | 🗙 Mail, Contacts    |            |        |
| <ul><li></li><li></li></ul> | Airplane M<br>Wi-Fi<br>Bluetooth | ode                | EXCHANGE<br>Account |            |        |
| _                                                                                                    |                                  | Account            | Advanced Settings   |            |        |
|                                                                                                    | Notifica                         | 1100 551           |                     |            |        |
| 8                                                                                                    | Control                          | 036 33L            |                     |            |        |
| C                                                                                                    | Do Not                           | MOVE DISCARDED MES | SAGES INTO:         |            |        |
|                                                                                                    |                                  | Deleted Mailbox    |                     | ×          | Week > |
| Ø                                                                                                    | Genera                           | Archive Mailbox    |                     |            | WOOK 7 |
| <b>()</b>                                                                                                    | Sounds                           | S/MIME             |                     |            |        |
|                                                                                                    | Wallpap                          | S/MIME             |                     | $\bigcirc$ |        |
|                                                                                                    | Privacy                          |                    |                     |            |        |

Once all settings have been checked hit the Done button to finalise the account setup.

| iPad 🕏              | 3:02 pm                    | 🖲 55% 💷 |
|---------------------|----------------------------|---------|
| Settings            | Kail, Contacts Add Account |         |
|                     |                            |         |
| Airplane Mode       | D iCloud                   |         |
| 🛜 Wi-Fi Techsolutio | ons                        |         |
| Bluetooth           | off Exchange               |         |
|                     | Account Added              |         |
| Notifice            |                            |         |
| Control             | s                          |         |
| Calenda             | ars 🚺                      |         |
| Genera Remind       | ers 🚺                      |         |
| Sounds              |                            |         |
| Wallpar             |                            |         |
| Privacy             |                            |         |

Following is a summary of your account settings;

| Email Address  | Your Assigned Email Address |
|----------------|-----------------------------|
| Server Address | mail.arafuracloud.com.au    |
| Domain         | Arafura-ASP                 |
| Username       | Your Assigned Username      |
| Password       | Your Assigned Password      |
| SSL            | Must be Enabled             |